1, 「ファイル」をクリックします

| E          | <b>5</b> •∂•                                                                                                    | Σѽ, -   | ·                |          |              |       |         |            |         |                |            |
|------------|----------------------------------------------------------------------------------------------------|---------|------------------|----------|--------------|-------|---------|------------|---------|----------------|------------|
| יד         | イル ホーム                                                                                                    | 挿入      | ページ レイアウト        | 数式       | データ 杉        | 调 表示  | Acrobat | ♀ 実行したい作   | 業を入力してく | ださい            |            |
| ほわ         | としていた。<br>していた。<br>はいけいには、<br>していた。<br>していた。<br>してい |         | MS P明朝           | anter Ba | • 12 • A     |       | = »··   | 音 折り返して全体  | 本を表示する  | 標準             | <b>6</b> 0 |
| 2012       | ▼ ◆ 書式のコ                                                                                                    | ピー/貼り付け | B I <u>U</u> ₹   | 🖿 🔺   🙅  | • <u>A</u> • | • = = | =   = = | 1日 セルを結合して | 【中央揃え ▼ | <b>₩</b> • % • | .00 -      |
|            | クリップボード                                                                                                    | 5       |                  | フォント     |              | Es l  |         | 配置         | Fa      | 数値             |            |
| R          | 2 *                                                                                                    | : × •   | √ f <sub>×</sub> |          |              |       |         |            |         |                |            |
|            | A                                                                                                    | вс      | DEF              | GH       | IJ           | к     | L       | М          |         | N              | 0          |
| 1 2026年度採用 |                                                                                                    |         |                  |          |              |       |         |            |         |                |            |
|            |                                                                                                    |         |                  |          |              |       |         |            |         |                |            |
| 5          | ふりがな                                                                                                    |         |                  |          | ひろしま フ       | とろう   |         |            |         |                |            |
| 7          | 氏名                                                                                                    |         |                  |          | 広島           | 太郎    |         |            |         |                |            |
| 8          | 生年月日                                                                                                    | 西暦      | 年 月              | 日(       | 歳)           | 自宅電話  |         |            |         | 15 AL IN 28    |            |
| 9          | e-mail                                                                                                    |         |                  |          |              | 携帯電話  |         |            |         | 84 T9 82-34    |            |
| 10         | 現住所                                                                                                    |         |                  |          |              |       |         |            |         |                |            |
| 11         | 休暇中の<br>連絡先住所                                                                                                    |         |                  |          |              |       |         |            |         | 顏写真            |            |
| 12         | · _                                                                                                    | ·       |                  |          |              |       |         |            |         |                |            |

2,「名前をつけて保存」をクリックし、保存先を選択します。

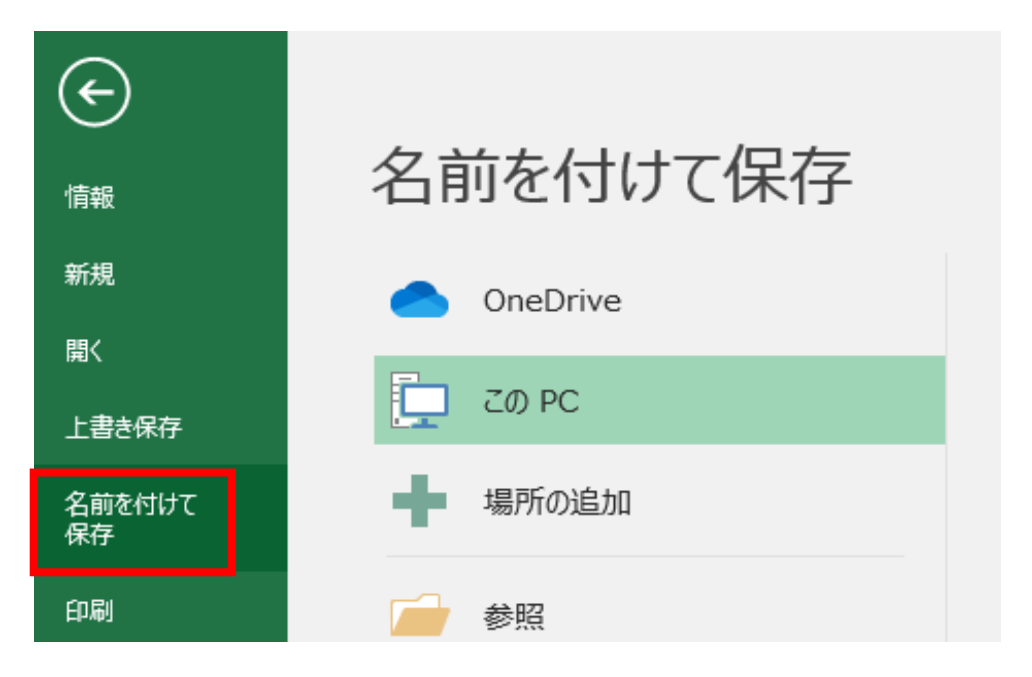

3、「ファイルの種類」で「PDF]を選択します

| ▶ 名前を付けて保存                                                                                                    | ;                           | <    |
|----------------------------------------------------------------------------------------------------|-----------------------------|------|
| $\leftarrow \rightarrow ~ \checkmark ~ \uparrow$<br>$\checkmark ~ \uparrow$<br>$\uparrow$<br>$\uparrow$ | <ul><li>C フォルダの検索</li></ul> |      |
| 整理 ▼ 新しいフォルダー                                                                                                    | ≣ ▾ (3                      | )    |
| ☆ ホーム   名前 ^                                                                                                    | 更新日時 種類 サイズ                 |      |
| ▼ ギャラリー                                                                                                    | 検索条件に一致する項目はありません。          |      |
| > 📥 OneDrive                                                                                                    |                             |      |
| ファイルタ(N)・「広華シート                                                                                                    |                             | 5    |
| ファイルの種類(T): E cel 97-2003 ブック                                                                                                    |                             | ~    |
| 作成者:     Excel マクロ有効ブック<br>Excel パイナリブック<br>Excel パイナリブック<br>Excel 97-2003 ブック<br>XML データ<br>単一ファイル Web ページ<br>Web ページ<br>Excel マフロ有効テンプレート<br>Excel マクロ有効テンプレート<br>Excel マクロ有効テンプレート<br>Excel マクロ有効テンプレート<br>Excel マクロ有効テンプレート<br>Excel マクロ有効テンプレート<br>アキスト (タブ区切り)<br>Unicode デキスト<br>XML スプレッドシート 2003<br>Wicrosoft Excel 5.0/95 ブック<br>CSV (ガンマ区切り)<br>テキスト (スペース区切り)<br>DIF<br>SYLK<br>Excel アドイン<br>Excel アドイン<br>Excel ア・2003 アドイン                                                                                                    |                             | ジョガー |
| PDF<br>スP5 トキュメント<br>Strict Open XML スプレッドシート<br>OpenDocument スプレッドシート                                                                                                    | × >「町口は」とにくついて、日本ならの、一本、ノマ  |      |

4,「保存」をクリックします

| XII 名前を付けて保存                         |                      |                    | ×      |  |  |  |  |  |  |
|--------------------------------------|----------------------|--------------------|--------|--|--|--|--|--|--|
| ← → ~ ↑ □ 、デスクトップ 、 フォルダ ~ ○ フォルダの検索 |                      |                    |        |  |  |  |  |  |  |
| 整理 ▼ 新しいフォルダー                        |                      |                    |        |  |  |  |  |  |  |
|                                      | > 更新日時               | 種類 サイズ             |        |  |  |  |  |  |  |
| ▲ ギャラリー                              | 検索条件に一致する項目          | 検索条件に一致する項目はありません。 |        |  |  |  |  |  |  |
| > 📥 OneDrive                         |                      |                    |        |  |  |  |  |  |  |
| ファイル名(N): 応募シート                      |                      |                    | ~      |  |  |  |  |  |  |
| ファイルの種類(T): PDF                      |                      |                    | ~      |  |  |  |  |  |  |
| 作成者: 緒形 さくら                          | タグ: タグの追加            | タイトル: タイトルの追加      |        |  |  |  |  |  |  |
| 最適化: ●標準 (オンライン発行お<br>び印刷)(A)        | よ  マ 発行後にファイルを開く (E) |                    |        |  |  |  |  |  |  |
| ○ 最小サイズ (オンライン部行)(M)                 | ŧ                    |                    |        |  |  |  |  |  |  |
| オプション(0)                             |                      |                    |        |  |  |  |  |  |  |
| ▲ フォルダーの非表示                          |                      | ツール(L) 保存(S) キャン   | セル<br> |  |  |  |  |  |  |